# **VUNO Med-CXR Link**

# **User Manual**

Model No.: VN-M-02 Version No.: V1.3

Date Issued: 2022-09-06

VUNO

| [Introduction]                                  | 2   |
|-------------------------------------------------|-----|
| [Requirements]                                  | 2   |
| 1. Requirements                                 | 2   |
| [Install and Uninstall CXR Link]                | 2   |
| 1. Prerequisites                                | 2   |
| 2. Install CXR Link                             | 2   |
| 3. Uninstall CXR Link                           | 4   |
| [How to run CXR Link]                           | 6   |
| 1. How to run CXR Link                          | 6   |
| [Description of functionalities and management] | 7   |
| 1. Analysis Screen                              | 7   |
| [Analyzed result]                               | .17 |
| 1. Analyzed result and report                   | .17 |
| [Precautions]                                   | .20 |

#### [Introduction]

VUNO Med-CXR Link is artificial intelligence (AI)-based diagnostic supporting solution for chest x-ray operating on Windows environment. It includes a DICOM detail setting menu and serves as a medium between servers that send and receive DICOM images through SCP and SCU communication. It receives a DICOM Image through SCP communication, analyzes the image through VUNO Med<sup>®</sup>-Chest X-ray<sup>™</sup>, and sends and stores the image to servers with PACS and SCP communication through SCU communication.

#### [Requirements]

Below are hardware and software requirements to operate CXR Link.

#### 1. Requirements

| ltem     | Content                                         |
|----------|-------------------------------------------------|
| Hardware | CPU: Intel Core i3/i5 8 <sup>th</sup> or higher |
|          | RAM: ≥8 GB                                      |
| Software | Windows 10, 64bit                               |

#### [Install and Uninstall CXR Link]

Below are requirements to operate CXR Link.

#### 1. Prerequisites

#### 1.1. Windows environment

- O/S: Windows 10, 64bit
- RAM: 8GB or higher

#### 2. Install CXR Link

2.1. Execute ' VUNO Med-CXR Link-v1.3.0.x-Setup.exe'.

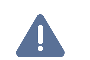

# CAUTION

Before installing the program, the old program such as API, SDK, or CXR Link must be uninstalled.

#### 2.2. Follow the instruction to install the program.

1 Click 'I accept the agreement', then 'Next'.

| Setup - VUNO Med-CXR Link 1.2.0.0                                                                                                    |        | ×      |
|----------------------------------------------------------------------------------------------------|--------|--------|
|                                                                                                    |        |        |
| License Agreement                                                                                                    |        | VUOO   |
| Please read the following important information before continuing.                                                                   |        | 0000   |
|                                                                                                    |        |        |
| Please read the following License Agreement. You must accept the terms of this agreement before<br>continuing with the installation. | re     |        |
| Terms of Service                                                                                                    |        | ^      |
|                                                                                                    |        |        |
| These terms of service (these "Terms of Service") set forth conditions on t                                                          | he use |        |
| of medical software services (the "Services") provided by VUNO Inc.                                                                  |        |        |
|                                                                                                    |        |        |
|                                                                                                    |        |        |
| Standalone Programs                                                                                                    |        |        |
|                                                                                                    |        |        |
| Chapters 1 and 2 of these Terms of Service shall apply to the term                                                                   | s and  | ~      |
| <ul> <li>I accept the agreement</li> </ul>                                                                                           |        |        |
| ○ I do not accept the agreement                                                                                                    |        |        |
|                                                                                                    |        |        |
| Next                                                                                                    | (      | Cancel |

② Select 'Install the VUNO Med<sup>®</sup>-ChestXray Service', then click 'Next'.

| B Setup - VUNO Med-CXR Link 1.2.0.0                                       |              | _    |     | ×   |
|---------------------------------------------------------------------------|--------------|------|-----|-----|
| Additional software                                                       |              |      | v   | UNO |
|                                                                           |              |      |     |     |
| A service started automatically by the service con during system startup. | trol manager |      |     |     |
| Installing the VUNO Med®-ChestXray Service                                |              |      |     |     |
|                                                                           |              |      |     |     |
|                                                                           |              |      |     |     |
|                                                                           |              |      |     |     |
|                                                                           |              |      |     |     |
|                                                                           |              |      |     |     |
|                                                                           |              |      |     |     |
|                                                                           |              |      |     |     |
|                                                                           | Back         | Next | Can | cel |
|                                                                           |              |      |     |     |

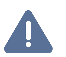

#### CAUTION

Before installing the program, select 'Installing the VUNO Med®-Chest-Xray Service' depending on user's environment.

If 'Installing the VUNO Med<sup>\*</sup>-Chest-Xray Service' is not selected, it would be installed as Viewer Mode. The Viewer Mode does not perform AI analysis of images. The images transferred from the SCP server are transferred to the SCU server.

3 Click 'Install' to execute installation.

| B Setup - VUNO Med-CXR Link 1.2.0.0                                                            | -   |     | ×    |
|------------------------------------------------------------------------------------------------|-----|-----|------|
| Ready to Install<br>Setup is now ready to begin installing VUNO Med-CXR Link on your computer. |     | ١   | /uno |
| Click Install to continue with the installation.                                               |     |     |      |
|                                                                                                |     |     |      |
|                                                                                                |     |     |      |
|                                                                                                |     |     |      |
|                                                                                                |     |     |      |
|                                                                                                |     |     |      |
|                                                                                                |     |     |      |
|                                                                                                |     |     |      |
| Back Inst                                                                                      | all | Car | ncel |

| Setup - VUNO Med-CXR Link 1.2.0.0                                       | - |     | ×    |
|-------------------------------------------------------------------------|---|-----|------|
| T                                                                       |   |     |      |
| Installing                                                              |   | V   | 1100 |
| Please wait while Setup installs VUNO Med-CXR Link on your computer.    |   | v   | 0.10 |
|                                                                         |   |     |      |
| Extraction files                                                        |   |     |      |
| C:\VUNO\CXR-Link\ChestXRavAPI\cou\arrowani\model weights\B 1403 1 3.bin |   |     |      |
|                                                                         |   |     | _    |
|                                                                         |   |     |      |
|                                                                         |   |     |      |
|                                                                         |   |     |      |
|                                                                         |   |     |      |
|                                                                         |   |     |      |
|                                                                         |   |     |      |
|                                                                         |   |     |      |
|                                                                         |   |     |      |
|                                                                         |   |     |      |
|                                                                         |   |     |      |
|                                                                         |   |     |      |
|                                                                         |   |     |      |
|                                                                         |   |     |      |
|                                                                         |   |     |      |
|                                                                         |   |     |      |
|                                                                         |   |     |      |
|                                                                         |   |     |      |
|                                                                         |   | Can | cel  |

④ Click 'Finish' to complete the installation.

| 🚯 Setup - VUNO Med-CXR Link 1.2. | 0.0 — 🗆 ×                                                                                                    |
|----------------------------------|----------------------------------------------------------------------------------------------------|
| VUNO                             | Completing the VUNO Med-CXR Link<br>Setup has finished installing VUNO Med-CXR Link on your computer. The<br>application may be launched by selecting the installed shortcuts.<br>Click Finish to exit Setup. |
|                                  | Finish                                                                                                    |

#### 3. Uninstall CXR Link

3.1. Click 'Uninstall VUNO Med-CXR Link' in Windows > Settings > Apps > Apps & Features.

| 4   | Settings          |                           |                                   |
|-----|-------------------|---------------------------|-----------------------------------|
| ŵ   | Home              | Apps & features           |                                   |
| Fi  | nd a setting      | INTEL CORP                |                                   |
| App | 25                |                           |                                   |
| E   | Apps & features   |                           |                                   |
| 5   | Default apps      |                           |                                   |
| ц   | Offline maps      | Uninstall_CXR-Link.exe    | 2.58 GB                           |
| Lt. | Apps for websites | 1.0.0.001                 | 2021-11-25                        |
| ⊐¤  | Video playback    | N                         | Aodify Uninstall                  |
| ₽   | Startup           | Veraport(보안모들 관리 프로그램) G3 | 3 - 3.8,5,1 23.2 MB<br>2021-10-05 |

#### 3.2. Follow the instruction to uninstall the program

① Once the below message is popped-up, Click '예(Y)'.

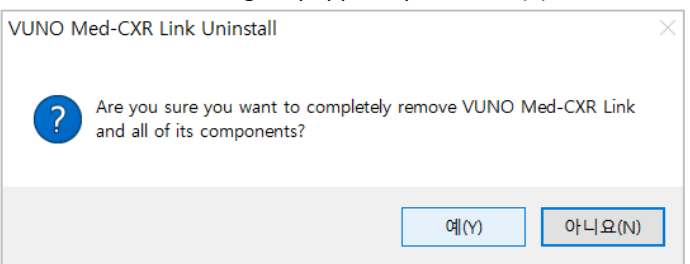

② Once the program is uninstalled, Click '확인(Confirm)'.

| VUNO Med-CXR Link Uninstall                                                         | $\times$ |
|-------------------------------------------------------------------------------------|----------|
| Uninstall Status Please wait while VUNO Med-CXR Link is removed from your computer. | ł        |
| Uninstalling VUNO Med-CXR Link                                                      |          |
|                                                                                     |          |
|                                                                                     |          |
|                                                                                     |          |
|                                                                                     |          |
|                                                                                     |          |
| Cance                                                                               | 1        |
| VUNO Med-CXR Link Uninstall                                                         | ×        |
| VUNO Med-CXR Link was successfully removed from your computer.                      |          |
| 확인                                                                                  |          |

# [How to run CXR Link]

- 1. How to run CXR Link
- 1.1. Desktop background

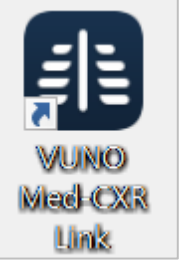

- 1 Double-click 'VUNO Med-CXR Link' icon in Windows background.
- ② CXR Link will be executed.

# 1.2. Task bar

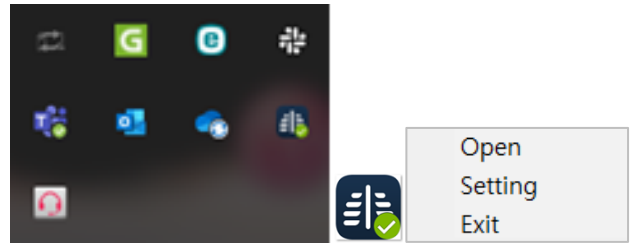

- ③ Click a tray icon on Windows taskbar.
- 4 Click CXR Link icon, then right-click the icon.
- (5) Click 'Open', then CXR Link will be executed.

# [Description of functionalities and management]

# 1. Analysis Screen

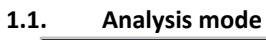

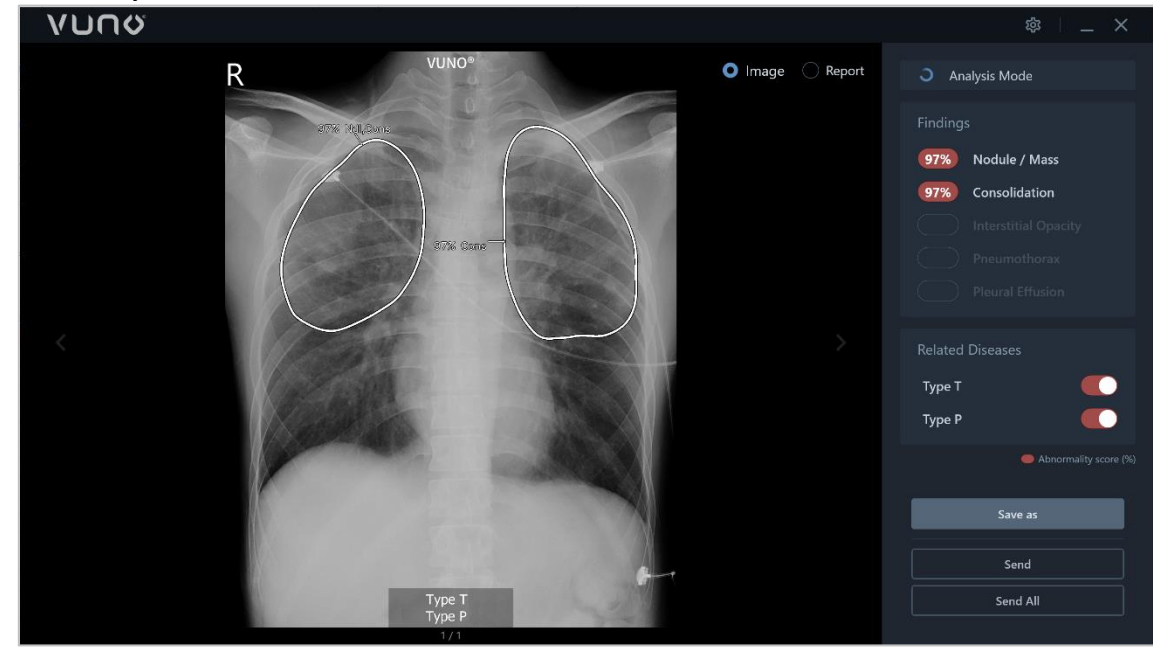

| Functionality                                                                                                  | Description                                                                                                    |  |
|----------------------------------------------------------------------------------------------------|----------------------------------------------------------------------------------------------------|--|
| VUNØ                                                                                                    | A logo set by a user is displayed.                                                                                                    |  |
|                                                                                                    | NOTE<br>Set the logo in Settings > My Page                                                                                                    |  |
| C Analysis Mode                                                                                                | The mode user selected is displayed.<br>While analyzing an image, an icon showcasing the progress appears.<br>NOTE<br>If 'Install the VUNO Med <sup>®</sup> -Chest X-ray Service' is selected,<br>the program is installed in Analysis Mode. User can check    |  |
|                                                                                                    | whether AI analysis is possible depending on the mode.                                                                                                    |  |
| Findings<br>97% Nodule / Mass<br>97% Consolidation<br>Interstitial Opacity<br>Pneumothorax<br>Pleural Effusion | It shows lesions detected.<br>The probability of lesions AI analyzed is displayed with Abnormality<br>Score (%).                                                                                                    |  |
| Related Diseases                                                                                               | <ul> <li>Shows whether findings related to tuberculosis and pneumonia are present in the image. The user can accept or reject the results.</li> <li>Tuberculosis: Type T</li> <li>Pneumonia: Type P</li> </ul>                                                 |  |
|                                                                                                    | NOTE<br>By default, the software considers nodules and consolidations<br>to be findings related to tuberculosis, and consolidations or<br>interstitial opacities to be findings related to pneumonia.<br>(Refer to 2. Settings> 2.2 Options> Related Diseases) |  |

| • Image  | The user can select which format they want to save the results in when the analysis is completed.     Image: Analyzed image     Report: Result report                                             |
|----------|----------------------------------------------------------------------------------------------------|
| Save as  | A user can designate locations where the analyzed images are stored.<br>Support formats: JPEG, PNG, BMP, DCM                                                                                      |
| Send     | Once a user clicks 'Send', analyzed image is sent to PACS.                                                                                                    |
| Send All | Once a user clicks 'Send All', bulk images analyzed by AI is sent to PACS.                                                                                                    |
| 段        | Settings                                                                                                    |
|          | Minimize the application.<br>CAUTION<br>If the program is set as 'Pop-up Screen (on)' and the screen<br>is minimized, the program would not be operated. (Refer<br>to 2.2 Options> Pop-up Screen) |
| ×        | Close the application                                                                                                    |

# 1.2. Viewer mode

| VUUQ                                                                                                    | \$\$ _ X              |
|----------------------------------------------------------------------------------------------------|-----------------------|
| PA-LT                                                                                                    | Viewer Mode           |
|                                                                                                    |                       |
|                                                                                                    |                       |
| A DECEMBER OF THE OWNER OF THE OWNER OWNER OF THE OWNER OF THE OWNER OF THE OWNER OWNER OWNER OWNER OWNER OWNER OWNER OWNER OWNE OWNE OWNER OWNER OWNER OWNER OWNE OWNER OWNE OWNER OWNE OWNER OWNER OWNER OWNER OWNER OWNE OWNE OWNER OWNER OWNER OWNER OWNER OWNER OWNER OWNER OWNER OWNE OWNER OWNER OWNER OWNER OWNER O |                       |
|                                                                                                    |                       |
|                                                                                                    |                       |
|                                                                                                    |                       |
| Marine Contraction                                                                                                    | Abnormality score (%) |
|                                                                                                    | Save as               |
|                                                                                                    | Send                  |
|                                                                                                    | Send All              |
| 0/0                                                                                                    |                       |

| Functionality | Description                                                                                                    |  |  |
|---------------|----------------------------------------------------------------------------------------------------|--|--|
| <b>VUU</b> Q  | A logo set by a user is displayed.                                                                                    |  |  |
|               | NOTE<br>Set the logo in Settings > My Page                                                                            |  |  |
| Viewer Mode   | The mode user selected is displayed.           NOTE                                                                   |  |  |
|               | If 'Install the VUNO Med <sup>®</sup> -Chest X-ray Service' is not selected, the program is installed as Viewer Mode. |  |  |

|          | The Viewer Mode does not perform AI analysis of images.                                                      |
|----------|----------------------------------------------------------------------------------------------------|
| Save as  | A user can designate locations where the analyzed images are stored.<br>Support formats: JPEG, PNG, BMP, DCM |
| Send     | Once a user clicks 'Send', analyzed image is sent to PACS.                                                   |
| Send All | Once a user clicks 'Send All', bulk images analyzed by AI is sent to PACS.                                   |
| 曰        | Settings                                                                                                    |
| —        | Minimize the application                                                                                     |
| ×        | Close the application                                                                                        |

# 2. Settings

# 2.1. Engine

| Settings | Engine Type      | Standalone  | Cloud | ×       |
|----------|------------------|-------------|-------|---------|
| Engine   |                  | Standalone  |       |         |
| Options  | Link             |             |       |         |
| My Page  | Local AE Title   | VUNOSCP     |       |         |
| About    | Local Port       | 50000       |       |         |
|          | Calling AE Title | CALLING_AET |       |         |
|          | PACS 1           |             |       |         |
|          | Local AE Title   | VUNOSCU     |       |         |
|          | Remote Address   | 127.0.0.1   |       |         |
|          | Remote AE Title  | TESTSCP     |       |         |
|          | Remote Port      | 3000        |       |         |
|          |                  |             |       | lecho 🔊 |
|          | PACS 2           |             |       |         |
|          |                  |             |       |         |
|          | Cance            | el Sav      | e     |         |

# Engine Type

Select the type of AI.

| Functionality | Description                                                                                                |
|---------------|----------------------------------------------------------------------------------------------------|
| Standalone    | If VUNO Med-Chest X-ray Service is installed, select 'Standalone', then set up Link and PACS server.       |
| Cloud         | If VUNO Med-Chest X-ray Service is not installed, select 'Cloud', then set up Link, PACS and Cloud Server. |

#### Link

| Set up a SCP to receive DICOM images from third party systems. (PACS, Modality, etc.) |                                                                                                    |  |
|---------------------------------------------------------------------------------------|----------------------------------------------------------------------------------------------------|--|
| Functionality                                                                         | Description                                                                                                    |  |
| Local AE Title                                                                        | Enter 'Application Entity (AE) title' of the local SCP server.                                                                                    |  |
| Local Port                                                                            | Enter 'Port Number' that the local SCP server will use.                                                                                           |  |
| Calling AE Title                                                                      | Enter 'Application Entity (AE) title' of the system sending the image.<br>(The server will only accept images from systems using this, AE Title.) |  |

# PACS 1, PACS 2

Settings for sending analysis results. (PACS, RIS, etc.)

| Functionality   | Description                                                              |  |
|-----------------|--------------------------------------------------------------------------|--|
| Local AE Title  | Enter 'Application Entity (AE) title' of the server sending the image.   |  |
| Remote Address  | Enter 'IP address' of the server receiving the image.                    |  |
| Remote AE Title | Enter 'Application Entity (AE) title' of the server receiving the image. |  |
| Remote Port     | Enter 'Port Number' of the server receiving the image.                   |  |
| @ Echo          | Check the status of access to the Remote server.                         |  |

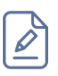

# NOTE

If a user selects PACS 1 and PACS 2, analyzed images would be sent to two servers.

# Cloud

Set up cloud service to request image analysis.

| Functionality | Description                                              |
|---------------|----------------------------------------------------------|
| Base URL      | Enter the address of the Standalone or Cloud server.     |
| E-mail        | Enter the email address used to access the Cloud server. |
| Password      | Enter the password used to access the Cloud server.      |
| 🕗 Check       | Confirm if the E-mail account and Password are correct.  |

#### 2.2. Options

| Settings |                                                                                       | × |
|----------|---------------------------------------------------------------------------------------|---|
| Engine   | Screen Pop-up Screen                                                                  |   |
| Options  | Recieve Error Message Include Tag Values                                              |   |
| My Page  | BodyPart Examined ( 0018 , 0015 ) CHEST                                               |   |
| About    | Protocol Name ( 0018 , 1030 ) CHEST PA,CHEST AP                                       |   |
| About    | View Position ( 0018 , 5101 ) PA,AP                                                   |   |
|          | Send Modality Study Instance UID Auto Send Use Original value Viser Original value    |   |
|          | Save<br>Contour Heatmap Contour & Heatmap                                             |   |
|          | Save / Send       Save / Send       Original Image       Al Result Image       Report |   |
|          | Tuberculosis Type T                                                                   |   |
|          | Pneumonia Type P                                                                      |   |
|          | Cancel Save                                                                           |   |

# Pop-up Screen

Set whether to display the result on the user's screen when the analysis is completed.

| Functionality | Description                                                                        |  |
|---------------|------------------------------------------------------------------------------------|--|
| On            | When the analysis is completed, the application displays the analysis results.     |  |
|               | If the application is running and minimized, it will not pop-<br>up automatically. |  |
| Off           | When the analysis is completed, it does not start the application.                 |  |

#### Receive

Set whether to notify error information of the receiving image.

| Functionality | Description                                                         |
|---------------|---------------------------------------------------------------------|
| Error Message | When an error occurs while analyzing an image, error information is |
|               | displayed with a pop-up screen. Click the check box.                |
|               | ΝΟΤΕ                                                                |
|               | When an error occurs, its information is always recorded            |
|               | in the log. (C:\VUNO\CXR-Link\CXRLink\Log)                          |

# Include Tag Values

By filtering DICOM tags of the receiving image, the user can receive specified image.

| Functionality      | Description                                                     |
|--------------------|-----------------------------------------------------------------|
| Body Part Examined | Process images with matching Body Part Examined (0018,0015) tag |
| Protocol Name      | Process images with matching Protocol Name (0018,1030) tag      |
| View Position      | Process images with matching View Position (0018,5101) tag      |

| $\mathcal{D}$ |  |
|---------------|--|
| -             |  |

# NOTE

To change what values should be present in the DICOM tags, click and edit the value.

#### Send

Automatically send result image to the designated server.

| Functionality | Description                                                   |
|---------------|---------------------------------------------------------------|
| Auto          | Without checking a 'Send/Send All' box, result image would be |
|               | automatically sent to the designated server.                  |

#### Modality

Edit modality tag of the result image.

| Functionality       | Description                                                               |
|---------------------|---------------------------------------------------------------------------|
| User Original Value | The modality (0008,0060) information of the result image is displayed     |
|                     | the same value of the original image. If this option is not selected, the |
|                     | modality information of the resulting image will be set as 'OT'.          |
|                     | Result image would receive the Modality's value in DICOM tags of the      |
|                     | original DICOM file.                                                      |
|                     | Click the check box to change the setting.                                |

#### Study Instance UID

Change Study Instance UID and Accession Number of the result image.

| Functionality       | Description                                                         |
|---------------------|---------------------------------------------------------------------|
| User Original Value | The Study Instance UID (0020,000D) and Accession Number             |
|                     | (0008,0050) information of the result image is displayed the same   |
|                     | value of the original image. If this option is not selected, random |
|                     | values will be inserted in the Study Instance UID and Accession     |
|                     | Number information in the resulting image.                          |
|                     | Click the check box to change the setting.                          |
|                     |                                                                     |
|                     | If the study instance UID and accession number are                  |
|                     | different from the original image, another study separated          |
|                     | from original study will be created.                                |

#### ROI

Select a method of drawing the detected lesion when the case is abnormal.

| Functionality     | Description                                                 |
|-------------------|-------------------------------------------------------------|
| Contour           | It draws the detected lesion with Contour line.             |
| Heatmap           | It draws the detected lesion with Heatmap (colored).        |
| Contour & Heatmap | It draws the detected lesion with Contour line and Heatmap. |

# Save/Send

Select outputs to be sent to PACS after AI analysis.

| Functionality   | Description                                         |
|-----------------|-----------------------------------------------------|
| Original Image  | It sends an original image.                         |
| AI Result Image | It sends an AI analysis result image.               |
| Report          | It sends analyzed result in the format of a report. |

#### Related Diseases

Select whether tuberculosis and pneumonia should be displayed in the results. When related findings are present in processed images, selected diseases will be displayed on the report.

| Functionality | Description                                                                                                    |
|---------------|----------------------------------------------------------------------------------------------------|
| Tuberculosis  | Select whether tuberculosis should be screened. When nodules or consolidations, known to be related to tuberculosis, are detected, |
|               | Type T is displayed in Related Disease on screen.                                                                                  |
|               | <ul> <li>The user can the function on/off.</li> </ul>                                                                              |
|               | <ul> <li>The user can change the term 'Type T' to another word.</li> </ul>                                                         |
| Pneumonia     | Select whether tuberculosis should be screened. When consolidations                                                                |
|               | or interstitial opacities, known to be related to pneumonia, are                                                                   |
|               | detected, Type P is displayed in Related Disease on screen.                                                                        |
|               | <ul> <li>The user can turn the function on/off.</li> </ul>                                                                         |
|               | <ul> <li>The user can change the term 'Type P' to another word.</li> </ul>                                                         |

# Findings

The user can change the terms to another words.

| Settings                                            |                                                                                      |                                                                                                    | - ^                                                                                                    |                                                                          |
|-----------------------------------------------------|--------------------------------------------------------------------------------------|----------------------------------------------------------------------------------------------------|----------------------------------------------------------------------------------------------------|--------------------------------------------------------------------------|
| Engine                                              | Save<br>Contour                                                                      | Modality <ul> <li>Heatmap</li> </ul>                                                                                                    | Study Instance UID Contour & Heatmap                                                                                                    |                                                                          |
| Options                                             | Save / Send                                                                          |                                                                                                    |                                                                                                    |                                                                          |
| My Page                                             | Original Image                                                                       | 🖌 Al Result Image                                                                                                    | Report                                                                                                    |                                                                          |
| About                                               |                                                                                      |                                                                                                    |                                                                                                    |                                                                          |
| About                                               | Tuberculosis Ty                                                                      | pe T                                                                                                    |                                                                                                    |                                                                          |
|                                                     | Pneumonia Typ                                                                        | pe P                                                                                                    |                                                                                                    |                                                                          |
|                                                     | Findings Repo                                                                        | ort & Viewer                                                                                                    | Al Result Image                                                                                                    |                                                                          |
|                                                     | Nodule / Mass No                                                                     |                                                                                                    | Ndl                                                                                                    |                                                                          |
|                                                     | Interstitial Opacity                                                                 |                                                                                                    | 10                                                                                                    |                                                                          |
|                                                     | Pneumothorax Pne                                                                     |                                                                                                    | Ptx                                                                                                    |                                                                          |
|                                                     | Pleural Effusion Ple                                                                 |                                                                                                    | PE                                                                                                    |                                                                          |
|                                                     | Cancel                                                                               | Save                                                                                                    |                                                                                                    |                                                                          |
| Functionality                                       | Cancel                                                                               | Save                                                                                                    | Description                                                                                                    |                                                                          |
| Functionality<br>Report & Viewer                    | Cancel<br>Change the                                                                 | Save                                                                                                    | Description<br>ress Save.                                                                                                    |                                                                          |
| Functionality<br>Report & Viewer                    | Cancel<br>Change the                                                                 | save<br>e words and p<br>e Findings ter                                                                                                    | <b>Description</b><br>ress Save.<br>ms are changed in th                                                                                                    | ne Viewer scree                                                          |
| Functionality<br>Report & Viewer                    | Cancel<br>Change the<br>Th<br>Th                                                     | e words and p<br>the Findings ter<br>the Findings ter                                                                                                    | <b>Description</b><br>ress Save.<br>ms are changed in th<br>ms are changed in th                                                                                                    | ne Viewer scree<br>ne Report scree                                       |
| Functionality<br>Report & Viewer                    | Cancel<br>Change the<br>• Th<br>• Th                                                 | save<br>e words and p<br>the Findings ter<br>the Findings ter                                                                                            | Description<br>ress Save.<br>ms are changed in th<br>ms are changed in th<br>imit of the second second se                        | ne Viewer scree<br>ne Report scree                                       |
| Functionality<br>Report & Viewer<br>Al Result Image | Cancel<br>Change the<br>• Th<br>• Th<br>• Th<br>• Th<br>• Th<br>• Th<br>• Th<br>• Th | save<br>e words and p<br>the Findings ter<br>the Findings ter<br>the Findings ter                                                                        | Description<br>ress Save.<br>ms are changed in th<br>ms are changed in th<br>TIME TO THE TO THE TO<br>THE TO THE TO THE TO<br>THE TO THE TO THE TO<br>THE TO THE TO THE TO<br>THE TO THE TO THE TO<br>THE TO THE TO THE TO<br>THE TOT THE TOT THE TO<br>THE TOT THE TOT THE TOT THE TO<br>THE TOT THE TOT | ne Viewer scree<br>ne Report scree                                       |
| Functionality<br>Report & Viewer                    | Cancel Change the Th Th Th Change the Change the Change the Th                       | save<br>e words and p<br>he Findings ter<br>he Findings ter<br>ter words and p<br>he result terms                                                        | Description<br>ress Save.<br>ms are changed in th<br>ms are changed in th<br>ims are changed in th<br>ims are changed in th<br>ress Save.<br>(abbreviation) are ch                                                                                                    | ne Viewer scree<br>ne Report scree<br>Internet in the All                |
| Functionality<br>Report & Viewer                    | Cancel<br>Change the<br>Th<br>Th<br>Th<br>Vunc<br>R<br>Change the<br>Th<br>Re        | save<br>e words and p<br>he Findings ter<br>the Findings ter<br>the Findings ter<br>the words and p<br>he words and p<br>he result terms<br>esult Image. | Description<br>ress Save.<br>ms are changed in th<br>ms are changed in th<br>ims are changed in th<br>ims are changed in th<br>ims are changed in th<br>ress Save.<br>(abbreviation) are ch                                                                                                    | ne Viewer scree<br>ne Report scree<br>The Report scree<br>anged in the A |

# 2.3. My Page

| Settings |                |                       |           |          |
|----------|----------------|-----------------------|-----------|----------|
|          |                |                       |           | Ō        |
| Options  |                | VUN                   |           |          |
| My Page  |                |                       |           |          |
| About    |                | Light Oark            |           |          |
|          |                | 75 %                  |           |          |
|          |                | KOR                   |           |          |
|          |                |                       |           |          |
|          | Status         | Activated             | <b>F7</b> |          |
|          | Expire Date    | 9999-12-31            |           |          |
|          | Limit          | 100                   |           |          |
|          | Used Count     | 6                     |           |          |
|          | UUID           | CqDYopEUjDcpJqVadwhTq | LCTc8n    | Get      |
|          | Activation Key |                       |           | Register |
|          | Can            | cel Save              |           |          |

- Logo Set user's logo.
- Screen Type Set the type of UI.

| Functionality | Description |                                                                                                    |
|---------------|-------------|----------------------------------------------------------------------------------------------------|
| Light         | νυησ        | © _ ×                                                                                                    |
|               |             | port Analysis Made Findings Badder / Made Consolidation Consolidation Findings Findings Findi |

Dark

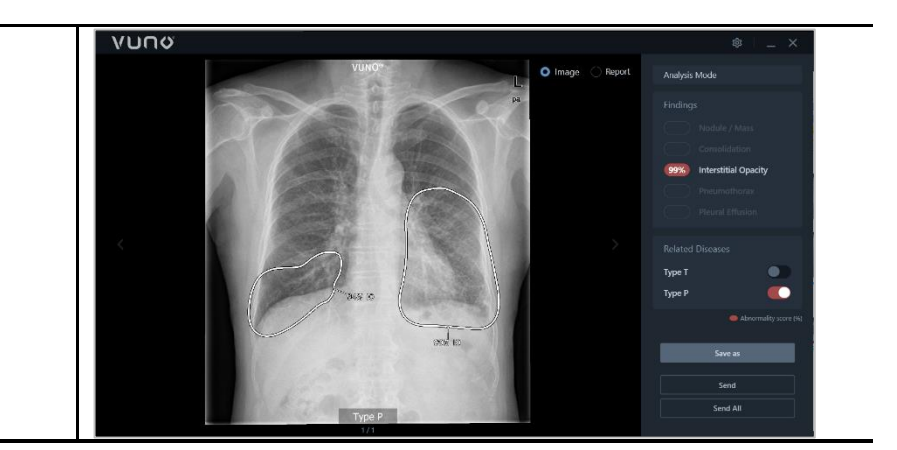

#### Screen Size

Set screen size to suit user's environment.

| Functionality | Description                          |
|---------------|--------------------------------------|
| Full          | Full screen                          |
| 75%           | 75% of the monitor (Default setting) |
| 50%           | 50% of the monitor                   |

#### Language

Set the language.

| oce the language. |                                                                                   |
|-------------------|-----------------------------------------------------------------------------------|
| Functionality     | Description                                                                       |
| KOR               | The language is set as Korean and Korean report including MFDS label is provided. |
| ENG               | The language is set as English and English report including CE label is provided. |

# License

Provide user's license information to proceed AI analysis.

| Functionality  | Description                                                                     |
|----------------|---------------------------------------------------------------------------------|
| Status         | Whether the registered license is available                                     |
| <b>F7</b>      | The number of findings available for the registered license.<br>(F7, F5, or F2) |
| Expire Date    | License expiration date                                                         |
| Limit          | The total number of credits                                                     |
| Used Count     | The number of used credits                                                      |
| UUID           | HW key information to issue a license                                           |
| Get            | To get a unique HW key                                                          |
| Activation key | To register a newly issued license                                              |
| Register       | To register a newly issued license                                              |

# [Analyzed result]

1. Analyzed result and report

# 1.1. Result image

After analyzing an image, the result image is sent to PACS as below.

| Result image     | Description                                                                                                    |
|------------------|----------------------------------------------------------------------------------------------------|
|                  | <ol> <li>ROI: Depending on the setting, the detected<br/>lesion is indicated with Contour, Heatmap, or<br/>Contour+Heatmap.</li> </ol>                                                                                           |
|                  | <ol> <li>Findings: The abbreviation of findings is<br/>indicated.</li> </ol>                                                                                                    |
|                  | - Ndl: Nodule                                                                                                    |
|                  | - Cons: Consolidation                                                                                                    |
|                  | - IO: Interstitial Opacity                                                                                                    |
|                  | - Ptx: Pneumothorax                                                                                                    |
|                  | - PE: Pleural Effusion                                                                                                    |
|                  | ③ Abnormality Score (%): The probability of the detection is displayed as %.                                                                                                    |
| Abnomat<br>VUNO® | <ul> <li>No Findings/Abnormal: If there are no findings,<br/>"No Findings" is displayed at the bottom of the<br/>image. If there is at least one finding,<br/>"Abnormal" is displayed at the bottom of the<br/>image.</li> </ul> |
|                  | (5) Related Diseases: When the functionalities to<br>screen tuberculosis and pneumonia are<br>activated and related findings are detected,<br>Type T or Type P would be displayed at the<br>bottom of the image.                 |
| 75% FZ           |                                                                                                    |

#### 1.2. Report

The result report sending to PACS is as below.

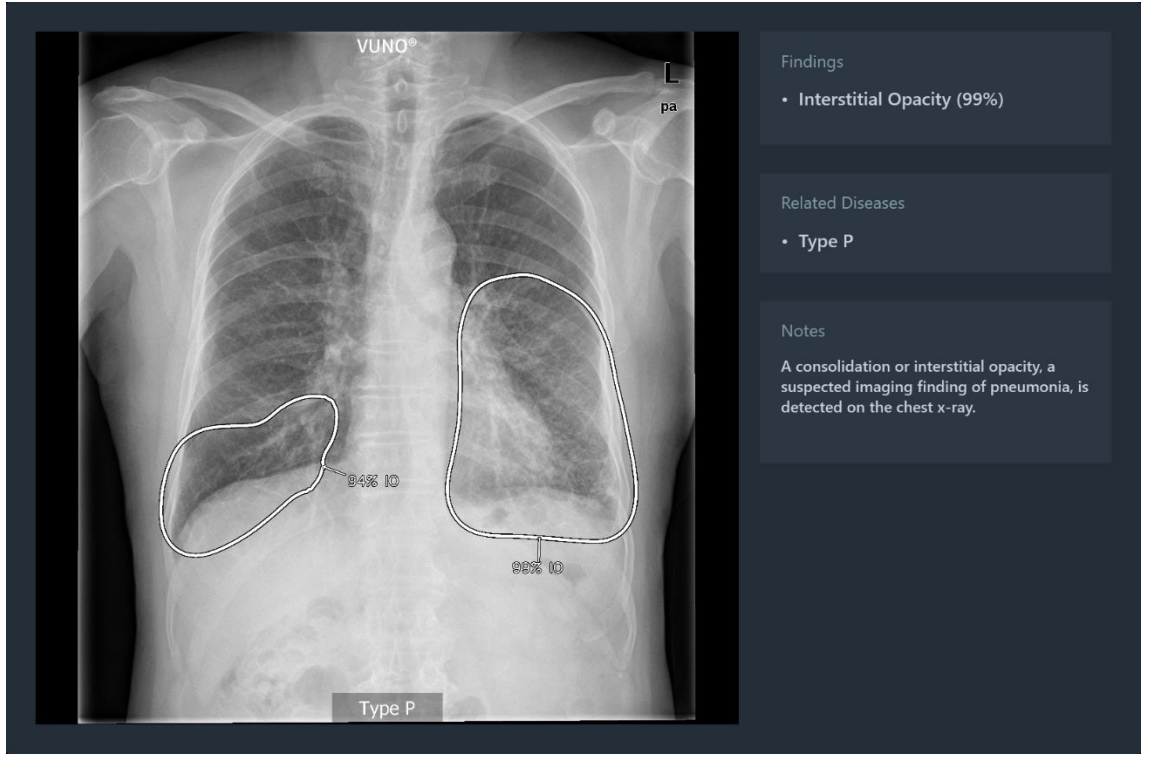

#### Findings

It displays detected lesions and its Abnormality Score (%).

#### Related Diseases

When the functionalities to screen tuberculosis and pneumonia are activated, the analyzed result whether the case is suspected of tuberculosis (Type T) or pneumonia (Type P) will be displayed.

#### Notes

The below table includes explanation of findings related to tuberculosis and pneumonia.

| Related Diseases | Description                                                                                                |
|------------------|----------------------------------------------------------------------------------------------------|
| Tuberculosis     | A nodule or consolidation, a suspected finding of tuberculosis, is detected on the chest x-ray.            |
| Pneumonia        | A consolidation or interstitial opacity, a suspected finding of pneumonia, is detected on the chest x-ray. |

#### 1.3. View report

Click a 'Report' button on the viewer to view the report.

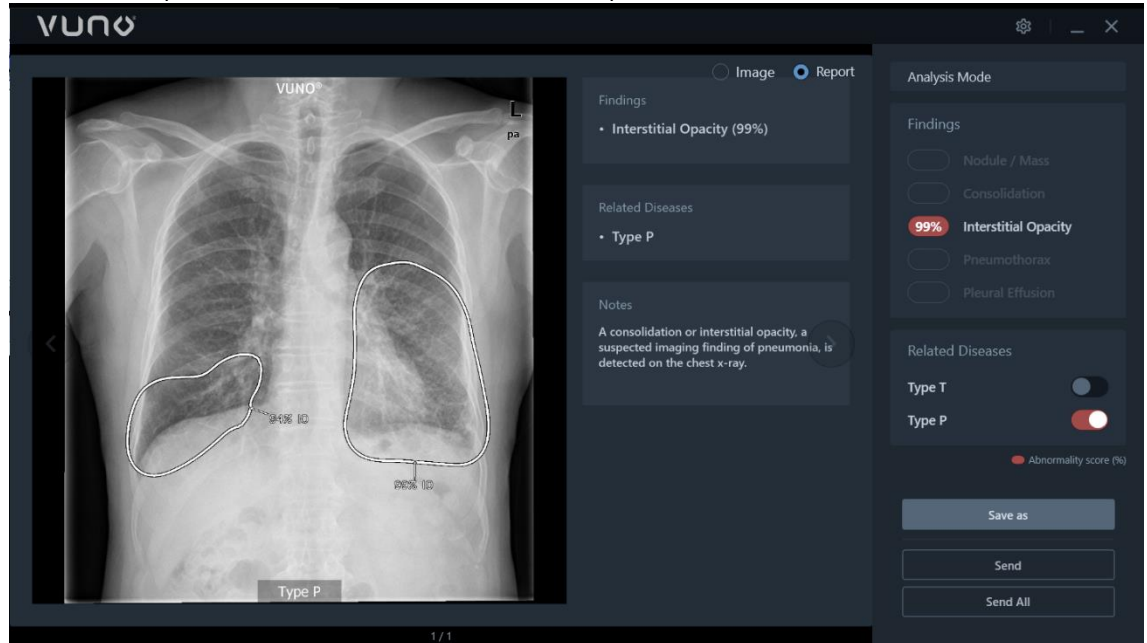

# CAUTION

The report is provided only when there is detected abnormality. If there is no finding, the report and the 'Report' button on the viewer will not be provided.

#### 1.4. Analyzing status

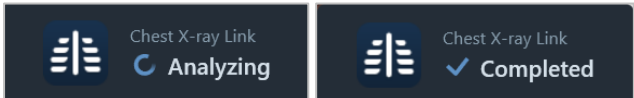

#### Analyzing

When the image analysis is started, an 'Analyzing' message appears.

#### Completed

Once the image analysis is completed, a 'Completed' message appears and the results are sent to PACS.

#### [Precautions]

#### 1. Warning

- 1) The analyzed results provided by the software requires user's final decision.
- 2) The software is a reference program for assisting the diagnosis of medical personnel. It is not possible to exclude the possibility of misdiagnosis if it makes a decision that can affect the health of the patient such as diagnosis, treatment and so on.
- 3) The user is responsible for the final diagnosis decision referring to the software.

#### 2. General Precautions

#### [Performance related Precautions]

- 1) The person having medical knowledge about the correct use of the device reads the manual before use and use the software.
- 2) It does not guarantee analytical performance for people under the age of 19.
- 3) It is applied to digital radiographs taken in the posterior-anterior view (PA), anterior-posterior view (AP) and does not guarantee analytical performance for other inappropriate images such as lateral view image and cropped image.
- 4) The product was developed with approximately 50,000 data collected from two tertiary hospitals and can detect five major abnormalities (Nodule / Mass, Consolidation, Interstitial opacity, Pleural effusion, and Pneumothorax).
- 5) "Abnormal" in this product does not include all abnormal findings found on chest radiograph. Pulmonary diseases may exist even if no abnormality is found in the case analyzed by the product. It does not guarantee the performance of abnormalities other than those supported by the product.
- 6) The test performance of this product is sensitivity 80% or higher, false positivity 1.5 or less per one x-ray image. However, the performance is derived from a limited data set, and the actual performance may vary depending on the data set configuration.

# [General Precautions]

- 1) When storing or loading data, do not shut down software or power off PC.
- 2) Identify the patient's ID so that the wrong patient image is not used before reading the image.
- 3) DICOM format may require time for storing or retrieving image. When a PC performs a task, it may slow down the PC to perform another task.
- 4) Analysis result may vary depending on the format or resolution of the image to be loaded and the shooting environment.
- 5) When hard disk capacity is insufficient, all data cannot be saved. If the remaining capacity is less than 1 GB, you will not be able to save any more data, so you should check the capacity before saving the image
- 6) If you do not install security control on the PC where this software is installed, or if there is a risk of malicious code penetration on the network, the PC may be infected with malicious code (malicious software such as virus or worm for computer)
- 7) Since the server requires only one LAN port to run the software, it is recommended to block other physical ports such as communication port and USB except for one LAN port with LAN port lock and USB port lock and turn off all wireless connection settings such as Bluetooth.
- 8) When using the product, it is necessary to comply with regulations related to medicine and personal information.

9) If any issue related to the product occurs, please notify the manufacturer (including cybersecurity incident) Tel: 02-515-6646 / E-mail: <a href="mailto:customer@vuno.co">customer@vuno.co</a>

#### **※** The product is medical device.